## ISTRUZIONI PER L'ISCRIZIONE A GARANZIA GIOVANI (giovani tra i 15 e i 29 anni):

- Entrare nel sito <u>www.cliclavoro.gov.it</u>
- Cliccare sull'icona verde GaranziaGiovani che si trova a destra dello schermo
- Cliccare su ADERISCI in alto a destra
- Cliccare nuovamente su **ADERISCI** in fondo alla pagina e compilare tutti i campi richiesti
- Arriva un link sulla mail personale indicata in fase di iscrizione: cliccare sul link
- Arriva una seconda mail con le credenziali per accedere a cliclavoro
- Entrare nella pagina di Anpal e fare il Login con le credenziali arrivate e compilare i campi richiesti
- Cliccare sulla scritta Garanzia Giovani che si trova a sinistra nell'Area Riservata
- Selezionare la regione Piemonte

Per qualsiasi dubbio contattare Apro – Servizi al Lavoro 0173/284922 int 235-228